| Dipartimento<br>per lo Sport<br>Amanufacture and E SALUTE | ≡ Registro naz | ionale delle attività sportive d | dilettantistiche      |                                         |                                              |  |  |
|-----------------------------------------------------------|----------------|----------------------------------|-----------------------|-----------------------------------------|----------------------------------------------|--|--|
| A Home                                                    | Domanda        |                                  | Codice fiscale        | Società                                 |                                              |  |  |
| ASD/SSD                                                   |                |                                  |                       |                                         | 2                                            |  |  |
| 🖨 Lavoro sportivo 🗸                                       |                | 🗠 Istruttoria 📑 ASD/SSL          | D 🖬 Lavoro 📝 Affilia: | zioni 🗲 Documenti 🚵 Consigli 🔍 Impianti | i 🟟 lesseramenti 🧰 Attività                  |  |  |
| ? Help 🗸 🗸                                                |                | Panoramica                       |                       |                                         | ^                                            |  |  |
| <b>Q</b> Sezione pubblica                                 |                |                                  |                       |                                         |                                              |  |  |
| Bando contributi                                          |                | Ē                                | •                     | <b>±</b>                                |                                              |  |  |
|                                                           |                | ASD/S:                           | SD Attiva             | Legale rappresentante presente          | 2 affiliazioni attive                        |  |  |
|                                                           |                | ģ                                | <b>(*)</b>            | <b></b>                                 | <b>#</b>                                     |  |  |
|                                                           |                | 324 tesser                       | ramenti attivi        | 0 attività organizzate nell'ultimo anno | 258 partecipazioni attività nell'ultimo anno |  |  |
|                                                           |                |                                  |                       |                                         |                                              |  |  |
|                                                           |                | Scarica Certificato              |                       |                                         |                                              |  |  |
|                                                           |                | Scarica Certificato 2022         |                       |                                         |                                              |  |  |
|                                                           |                | 🖻 Scarica Certificato 2023       |                       |                                         |                                              |  |  |
|                                                           |                | Elementi per pagina 10 🗸         | ,                     |                                         |                                              |  |  |
| <                                                         |                | Data                             | Operazione            | Stato                                   | precedente                                   |  |  |
|                                                           |                | 00/01/2022                       | Domanda accol         | to the la                               | convolida                                    |  |  |

- 1) Dopo essere entrati nell'area riservata del RAS, cliccare su ASD/SSD del menù principale
- 2) Cliccare sulla scheda Attività

| Dipartimento<br>per lo Sport<br>E SALUTE | ≡ Registro nazi | nale delle attività sportive dilettantistiche                          |                                                                                                    |                                                       |
|------------------------------------------|-----------------|------------------------------------------------------------------------|----------------------------------------------------------------------------------------------------|-------------------------------------------------------|
| 🔶 Home                                   | V Domanda       | Codice Fiscale                                                         | Società                                                                                            |                                                       |
| ASD/SSD                                  |                 | 🗠 Istruttoria 🛛 ASD/SSD 🔮 Lavoro 🕑 Affiliazioni 🍃 D                    | ocumenti 🌞 Consigli 🍳 Impianti 🗰 Tesseramen                                                        | ti <b>m</b> Attività                                  |
| 💼 Lavoro sportivo 🗸 🗸                    |                 |                                                                        |                                                                                                    |                                                       |
| ⑦ Help ∨                                 |                 | Nuova attività organizzata                                             |                                                                                                    | $\sim$                                                |
| Q Sezione pubblica                       |                 | Attività organizzate                                                   |                                                                                                    | ^                                                     |
| S Bando contributi                       |                 | ▼ Filtri<br>Numero filtri impostati: 1<br>Elementi per pagina 10 ~     |                                                                                                    |                                                       |
|                                          |                 | Nessun                                                                 | record presente per i criteri di ricerca                                                           | Date Luogo                                            |
|                                          |                 | Vista da 0 a 0 di 0 elementi                                           |                                                                                                    | < >                                                   |
|                                          |                 | ✓ Convalidata ? In attesa di convalida                                 | × Rifiutata                                                                                        |                                                       |
|                                          |                 | Partecipazioni                                                         |                                                                                                    | ^                                                     |
|                                          |                 | Elementi per pagina 10 ~                                               |                                                                                                    |                                                       |
|                                          |                 | Tipo<br>ID Örganismo attività Codice Attività                          | Date                                                                                               | Partecipante/i                                        |
| <                                        |                 | 20870231 FIDAL Sportiva 2024- TROFEO "FULVIC<br>635842D1 COME CAMP. RE | VILLA" DI MARCIA 7^PROVA (VALIDA         27/10/2024 -           G. INDIV. RI/E)         27/10/2024 | 97267140586 - ASD NISSOLINO<br>ATL. AREA ROMA (nr. 2) |

3) Individuare nell'elenco la manifestazione di riferimento e copiare il codice

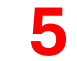

| Dipartimento<br>Per lo Sport<br>E SALUTE | ≡ Registro nazionale delle attività sportive dil stiche                             |
|------------------------------------------|-------------------------------------------------------------------------------------|
| 🔒 Home                                   |                                                                                     |
| 🛱 ASD/SSD                                | Nuovo volontario 🗸 🗸                                                                |
| Lavoro sportivo                          |                                                                                     |
| UNILAV Sport                             | Elementi per pagina 10 v                                                            |
| UNILAV Arbitri                           | ID Codice Attività CE nersona Nome persona Cognome persona Rimborso Data Rimborso 4 |
| Compensi                                 | Nessun record presente per i criteri di ricerca                                     |
| Volontari                                | Vista da 0 a 0 di 0 elementi                                                        |
| Stampa F24                               |                                                                                     |
| UNIEMENS                                 |                                                                                     |
| Designazioni                             |                                                                                     |
| 😗 Help 🗸 🗸                               |                                                                                     |
| Q Sezione pubblica                       |                                                                                     |
| 🝠 🛛 Bando contributi                     |                                                                                     |
|                                          |                                                                                     |
|                                          |                                                                                     |
|                                          |                                                                                     |
|                                          |                                                                                     |
|                                          |                                                                                     |
|                                          |                                                                                     |
| <                                        | Registro nazionale delle attività sportive dilettantistiche                         |

- 4) Cliccare sulla voce **Volontari** all'interno del menù Lavoro sportivo
- 5) Cliccare su Nuovo volontario

4

| Dipartimento<br>per lo Sport E SALUTE | ≡ Registro nazionale delle attività sportive dilettantistiche                                                                                                    |  |  |  |  |  |
|---------------------------------------|----------------------------------------------------------------------------------------------------|--|--|--|--|--|
| 🔒 Home                                |                                                                                                    |  |  |  |  |  |
| 🛱 ASD/SSD                             | Nuovo volontario                                                                                                    |  |  |  |  |  |
| 💼 Lavoro sportivo 🗠                   |                                                                                                    |  |  |  |  |  |
| UNILAV Sport                          | Persona*  Inserire il codice fiscale esatto della persona o in alternativa il cognome esatto e poi selezionaria dalla tendina che compare. Nel caso di risultati multipli è possibile filtrare ulteriormente inserendo il carattere |  |  |  |  |  |
| UNILAV Arbitri                        | virgola dopo il cognome e poi il nome (e.g. Rossi, Mario)                                                                                                    |  |  |  |  |  |
| Compensi                              | OS o Ente <sup>®</sup> che ha riconosciuto la manifestazione o evento sportivo <sup>®</sup> v<br>- Codice Attività <sup>®</sup>                                                                                                    |  |  |  |  |  |
| Volontari                             | <sup>1</sup> Con Organismi sportivi ed Enti si intendono le Federazioni sportive nazionali, le Discipline sportive<br>associate, gli Enti di promozione sportiva, anche paralimpici, il Coni, il Cip e la società Sport e salute    |  |  |  |  |  |
| Stampa F24                            | S.p.a. Data rimborso* Rimborso a forfait mensile*                                                                                                    |  |  |  |  |  |
| UNIEMENS                              | gg/mm/aaaa U 0,00<br>Inserire la data in cui è stato effettuato il rimborso.                                                                                                    |  |  |  |  |  |
| Designazioni                          | Verifica                                                                                                    |  |  |  |  |  |
| 🕐 Help 🗸                              |                                                                                                    |  |  |  |  |  |
| Q Sezione pubblica                    |                                                                                                    |  |  |  |  |  |
| 🝠 Bando contributi                    | Elementi per pagina 🛛 🗸                                                                                                    |  |  |  |  |  |
|                                       | ID Codice Attività CF persona Nome persona Cognome persona Rimborso Data Rimborso 🙏                                                                                                    |  |  |  |  |  |
|                                       | Nessun record presente per i criteri di ricerca                                                                                                    |  |  |  |  |  |
|                                       | Vista da 0 a 0 di 0 elementi                                                                                                    |  |  |  |  |  |
|                                       |                                                                                                    |  |  |  |  |  |
|                                       |                                                                                                    |  |  |  |  |  |
|                                       |                                                                                                    |  |  |  |  |  |
| <                                     | Registro nazionale delle attività sportive dilettantistiche                                                                                                    |  |  |  |  |  |

Compilare i dati richiesti, inserendo il Codice Attività della manifestazione a cui si fa riferimento (vedi num. 3)